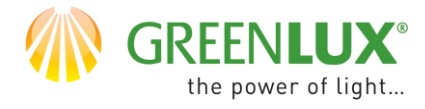

# 1. Rozpocznij proces rejestracji aplikacji TUYA SMART

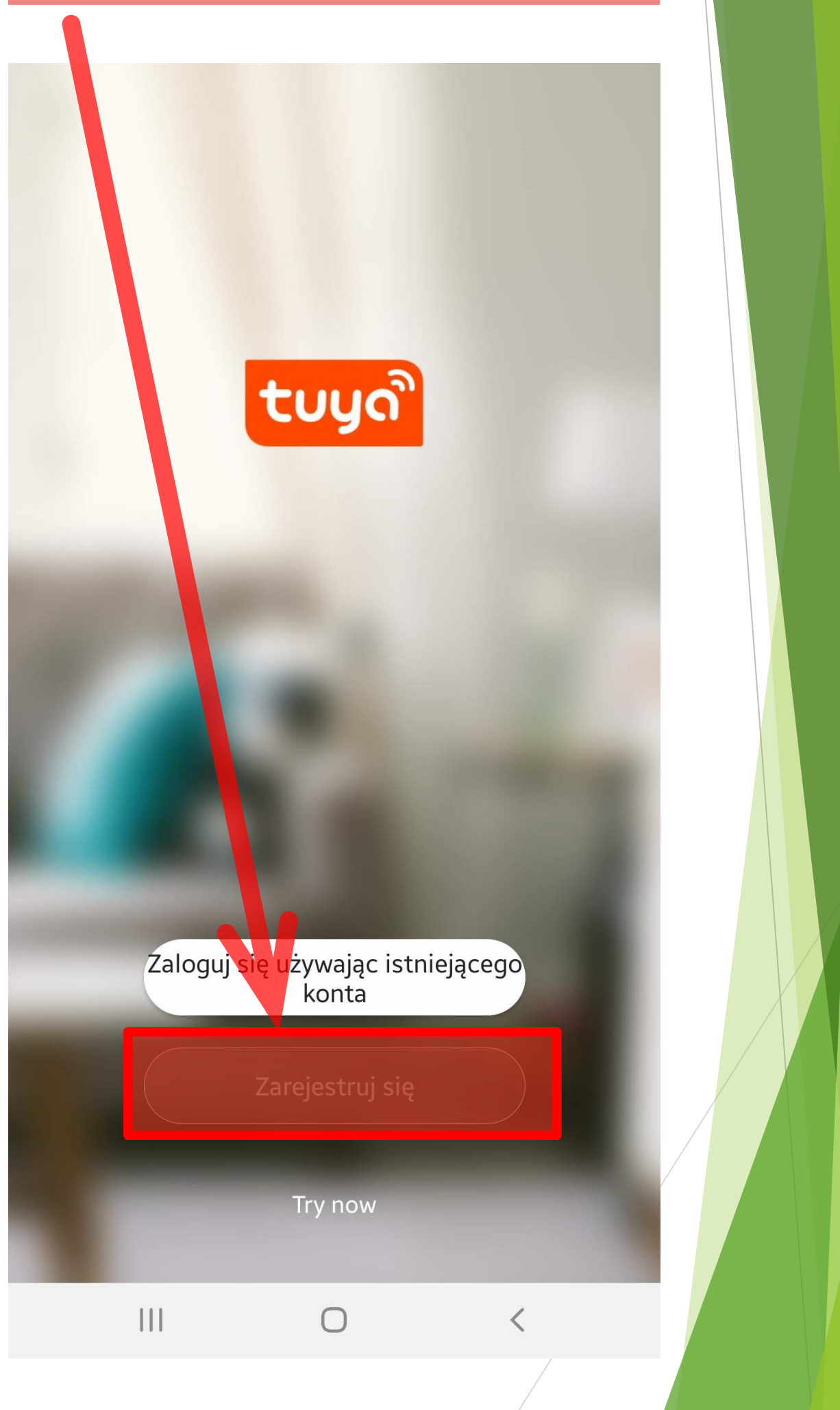

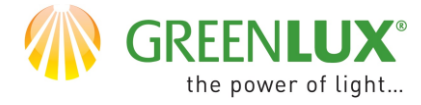

Ekran 2 Jeżeli sią zgadzasz - potwierdź warunki prywatności

#### Polityka prywatności

Rozumiemy jak ważna jest Twoja prywatność. Aby w pełni pokazać jak zbieramy i używamy Twoich danych osobowych dokładnie zrewidowaliśmy naszą Politykę prywatności, aby były zgodna z najnowszy mymi aktami prawnymi i przepisami. Poprzez kliknięcie Zgadzam się, informujesz, że w pełni przeczytałeś/-aś i zrozumiałeś/-aś treść oraz, że akceptujesz warunki nowej Polityki prywatności. Prosimy o poświecenie czasu na zapoznanie się z Polityką prywatności. W razie pytań prosimy o kontakt z nami w dowolnej chwili.

Polityka prywatności and Umowa o świadczeniu usług

Brak zgody

Zgoda

Try now

 $\bigcirc$ 

zarejestruj

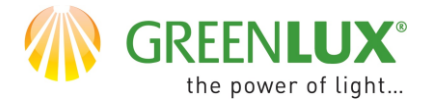

Ekran 3
Wybierz język aplikacji
Podaj swój adres mailowy
Wybierz -> otrzymaj kod weryfikacyjny

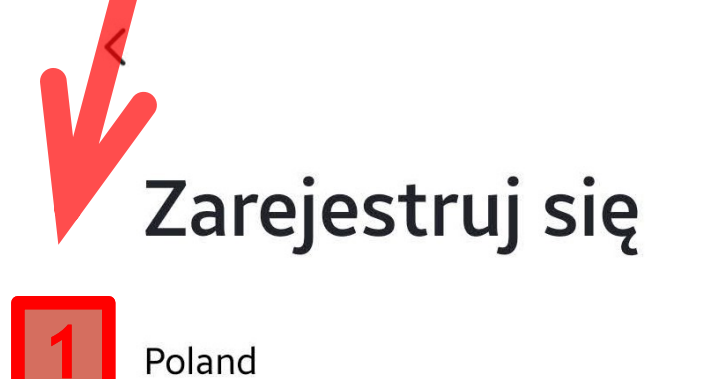

example@net.pl

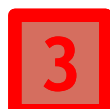

Otrzymaj kod weryfikacyjny

Zgadzam się <u>Umowa o świadczeniu usług</u> i <u>Polityka</u> <u>prywatności</u>

>

×

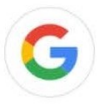

 $\bigcirc$ 

<

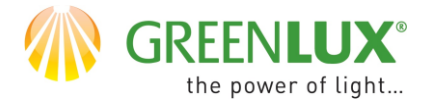

### Ekran 4 Wprowadź 6-cyfrowy kod rejestracji otrzymany mailem

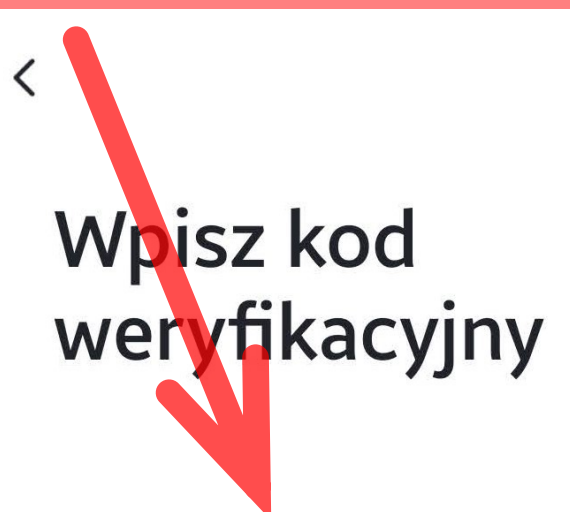

Kod weryfikacyjny został wysłany na Twój adres e-mail:

Ο

Didn't get a code?

||||

<

GX(CZ)FM MS-200923 ©

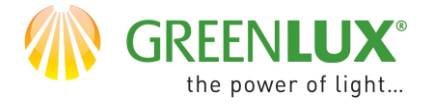

Ekran 5 Nadaj hasło złożone z 6-20 znaków zawierające kombinacje liter z cyfr

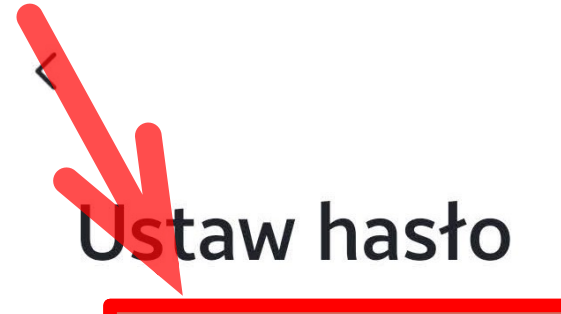

Use 6-20 characters with a mix of letters and numbers

Zakończono

#### Zaznacz > Zakończono

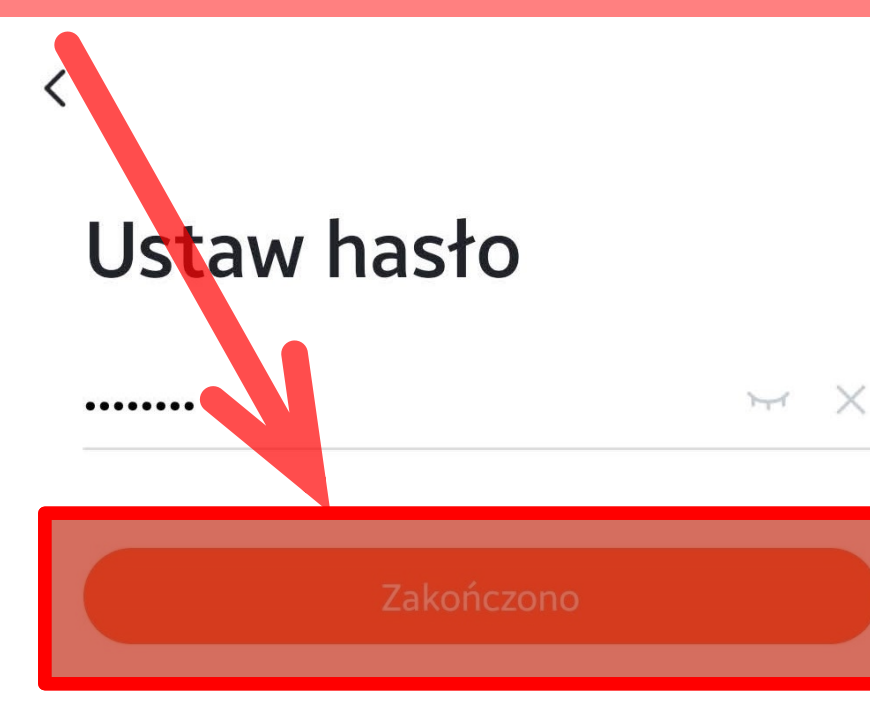

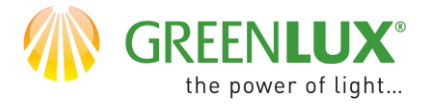

## Ekran 6 Aplikacja zarejestrowana i gotowa do dodawania urządzeń

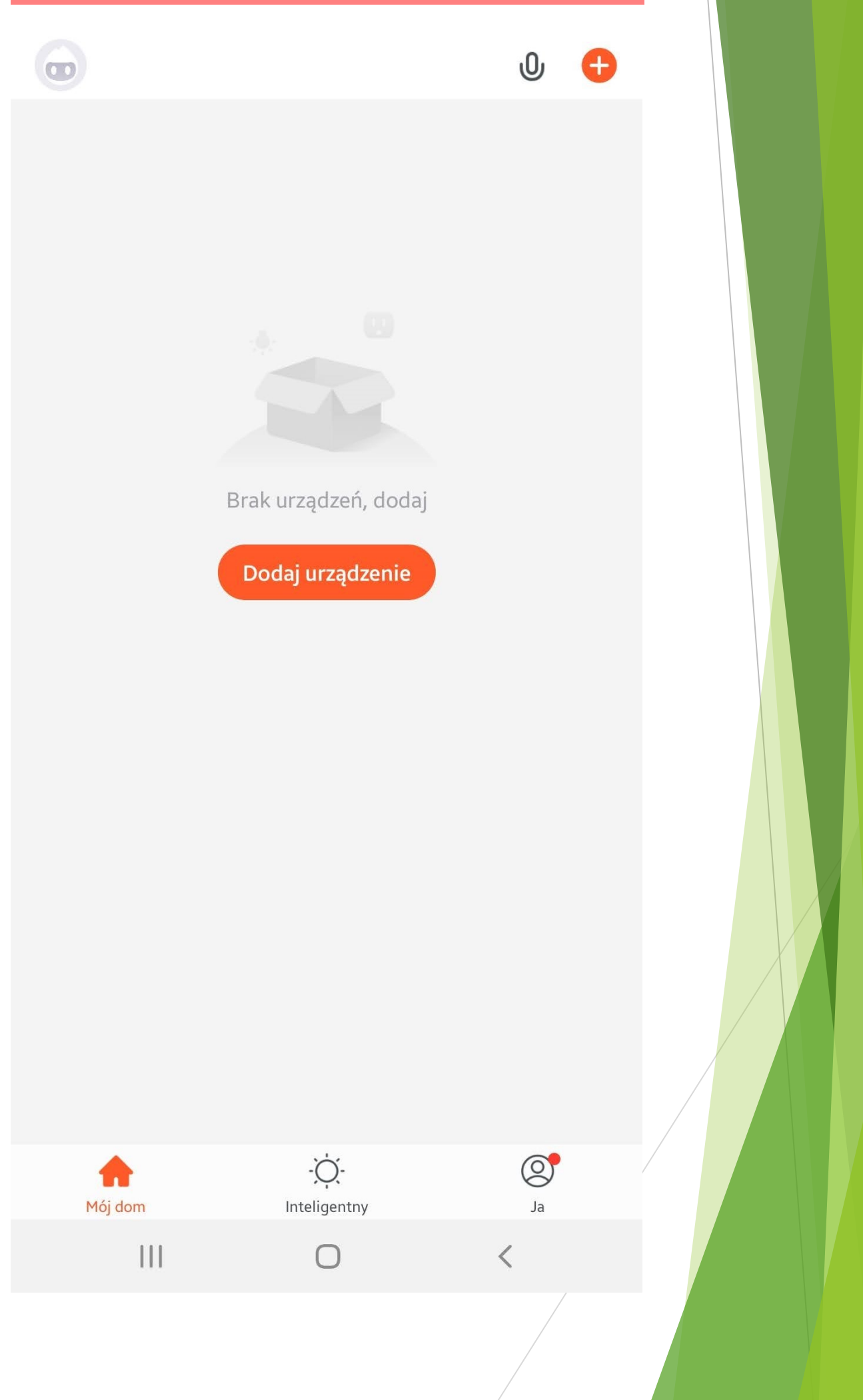